## แนวทางการดำเนินงาน aDSM สำหรับเจ้าหน้าที่

## รวม Link ต่างๆ สำหรับการใช้ยาใหม่ สูตรยาใหม่หรือยาที่มีข้อบ่งชี้ใหม่ในการรักษาวัณโรคดื้อยา

|                                                                                                    | 는 -> C (+ tothalandorg/ADSM/mil) 의 전 🕖 1                                                                                                    |
|----------------------------------------------------------------------------------------------------|----------------------------------------------------------------------------------------------------|
| ขันตอนที่ 1. ก่อนเริ่มใช้งานโปรแกรม aDSM ท่าน                                                                                                    | โปรแกรม oDSM for DR-78 แบบฟอร์มเปิกยา ด้วยย่างหนึ่งสีธรรชการเปิกยา เอกสารความรู้ วิดีโอสือการสอบโปรแกรม oDSM                                                                                                    |
| สามารถศึกษาคู่มือผ่านทาง <u>https://bit.ly/2Qt2IEC</u>                                                                                                    |                                                                                                    |
| และเอกสารต่างๆที่เกี่ยวข้อง ท่านสามารถเลือกได้ที่                                                                                                    | (aDSM)                                                                                                    |
| https://www.tbthailand.org/ADSM.html                                                                                                    | Anter any unity management<br>for DR-TB Thatland                                                                                                    |
|                                                                                                    | โปรแกรนการติดตามและบริหารรัดการเชิงรุกด้านความปลอดภัยในการใช่บริกษาวัณโรดด้อยา<br>ดูมือการใช้งานโปรแกรมการติดตามและบริหารรัดการเชิงรุกด้านความปลอดภัยในการใช้บริกษาวัณโรดด้อยา Active drug safety monitoring and                                                                                                    |
|                                                                                                    | management (aDSM) for DR-TB<br>ดาวบโทดลหนังสือขอใช้ไปรแกรม aDSM                                                                                                    |
|                                                                                                    | ดาวมโหลด Adobe Acrobat Reader DC ทำหรับโปรแกรม aDSM                                                                                                    |
|                                                                                                    | ดาวมโหดด Font Pack ต่างกับไประเทรม aDSM                                                                                                    |
| ข <b>ั้นตอนที่ 2</b> . สมัคร Open ID และขอ username                                                                                                    |                                                                                                    |
| กับ password:                                                                                                    | ระบบมันมันต่ามุลคลกลาง (e-Authentication) ສຳນຈັບປະເພາະນາຍາຍ 🗮 🖼                                                                                                    |
| https://accounts.egov.go.th/Citizen/Account/Re                                                                                                    | ซ่องกุลผู้สมัดร<br>® บลลสระมะ<br>                                                                                                    |
| gisterWizard                                                                                                    | ารของเป็นส่งเห็นเมือง<br>วิษณฑ์นี้ที่มีสารใหญ่เป็น "เข้าเข้าให้กรุงเราน" (กามน์และรูปพร้อยางที่ในสังและวิษภิณตร์เสียไปท่อ                                                                                                    |
| <br>และหลังจากนั้นทำหนังสือเพื่อแจ้งการใช้สิทธิ์ใน                                                                                                    | รายสะเมือดผู้หมัดร<br>รัณณาให้การการ<br>รัณนาให้การการการ                                                                                                    |
| โครงการการติดตามและบริหารจัดการเชิงรกฯ                                                                                                    | duajtivaru (Useritame): - <u>(arvans Subare)</u>                                                                                                    |
| (aDSM for DR-TB <b>) บน website ในข้อที่</b> 1.                                                                                                    | esilari no: « (Enterenantivan sonian Enteren<br>dindensilari no: «                                                                                                    |
| <u>https://www.tbthailand.org/ADSM.html</u> เลือก                                                                                                    | Securit Anguese<br>data Laukasenstromit (mar, sun, sunna)                                                                                                    |
| หัวข้อ "ดาวน์โหลดหนังสือขอใช้โปรแกรม aDSM"                                                                                                    |                                                                                                    |
| <b>ขั้นตอนที่ 3</b> . เข้าการใช้งานสำหรับรายงาน aDSM                                                                                                    | SKYNET S                                                                                                    |
| website:                                                                                                    | dhùinnuantansaumsannisianan nismasianaisana SKYNET                                                                                                    |
|                                                                                                    |                                                                                                    |
| https://privus.fda.moph.go.th/index.aspx                                                                                                    | A 1 24 A 7 1 8                                                                                                    |
| <u>https://privus.fda.moph.go.th/index.aspx</u><br>ซึ่งจะมีคู่มือและมีโปรแกรมรองรับการใช้งาน aDSM                                                                                                    | Line transformer to the transformer to the transfor                                                                                                    |
| <u>https://privus.fda.moph.go.th/index.aspx</u><br>ซึ่งจะมีคู่มือและมีโปรแกรมรองรับการใช้งาน aDSM<br>(FontPack, Adobe Acrobat Reader DC) ให้ดาวน์                                                                                                    | <u>ม</u> 1 <u>ม</u> â 🕈 1 อิ<br>ประกาศ<br>เพื่อการใช้งานระบบได้อย้างลนุระมี กรุณาดาวมีใหลดไห้ลักนล่าง                                                                                                    |
| https://privus.fda.moph.go.th/index.aspx<br>ซึ่งจะมีคู่มือและมีโปรแกรมรองรับการใช้งาน aDSM<br>(FontPack, Adobe Acrobat Reader DC) ให้ดาวน์<br>โหลดและติดตั้งการใช้งานในคอมพิวเตอร์ของท่าน                                                                                                    | Lisenna<br>Maristorusuldaafmaujaingunoodikaalmaina                                                                                                    |
| https://privus.fda.moph.go.th/index.aspx<br>ซึ่งจะมีคู่มือและมีโปรแกรมรองรับการใช้งาน aDSM<br>(FontPack, Adobe Acrobat Reader DC) ให้ดาวน์<br>โหลดและติดตั้งการใช้งานในคอมพิวเตอร์ของท่าน                                                                                                    | Liszna<br>Usznari iszusztásbuszutásáraki<br>réomsíbruszutásáras                                                                                                    |
| https://privus.fda.moph.go.th/index.aspx<br>ซึ่งจะมีคู่มือและมีโปรแกรมรองรับการใช้งาน aDSM<br>(FontPack, Adobe Acrobat Reader DC) ให้ดาวน์<br>โหลดและติดตั้งการใช้งานในคอมพิวเตอร์ของท่าน<br>ขั้นตอนที่ 4. ศึกษาการใช้งาน                                                                                                    |                                                                                                    |
| https://privus.fda.moph.go.th/index.aspx<br>ซึ่งจะมีคู่มือและมีโปรแกรมรองรับการใช้งาน aDSM<br>(FontPack, Adobe Acrobat Reader DC) ให้ดาวน์<br>โหลดและติดตั้งการใช้งานในคอมพิวเตอร์ของท่าน<br><b>ขั้นตอนที่ 4</b> . ศึกษาการใช้งาน<br>ซึ่งมีทั้งในคู่มือ: <u>https://bit.ly/2Qt2IEC</u>                                                                                                    | L R MARCAR constrained MARCAR constrained MARCA                                                                                                    |
| https://privus.fda.moph.go.th/index.aspx<br>ซึ่งจะมีคู่มือและมีโปรแกรมรองรับการใช้งาน aDSM<br>(FontPack, Adobe Acrobat Reader DC) ให้ดาวน์<br>โหลดและติดตั้งการใช้งานในคอมพิวเตอร์ของท่าน<br>ขั้นตอนที่ 4. ศึกษาการใช้งาน<br>ซึ่งมีทั้งในคู่มือ: <u>https://bit.ly/2Qt2IEC</u><br>และวิดีโอ <u>https://www.tbthailand.org/ADSM.html</u>                                                                                                  |                                                                                                    |
| https://privus.fda.moph.go.th/index.aspx<br>ซึ่งจะมีคู่มือและมีโปรแกรมรองรับการใช้งาน aDSM<br>(FontPack, Adobe Acrobat Reader DC) ให้ดาวน์<br>โหลดและติดตั้งการใช้งานในคอมพิวเตอร์ของท่าน<br>ข <b>ั้นตอนที่ 4</b> . ศึกษาการใช้งาน<br>ซึ่งมีทั้งในคู่มือ: <u>https://bit.ly/2Qt2IEC</u><br>และวิดีโอ <u>https://www.tbthailand.org/ADSM.html</u><br>เลือกหัวข้อ "วิดีโอสี่อการสอนโปรแกรม aDSM"                                           | Listense<br>Listense<br>Listen |
| https://privus.fda.moph.go.th/index.aspx<br>ซึ่งจะมีคู่มือและมีโปรแกรมรองรับการใช้งาน aDSM<br>(FontPack, Adobe Acrobat Reader DC) ให้ดาวน์<br>โหลดและติดตั้งการใช้งานในคอมพิวเตอร์ของท่าน<br>ข <b>ั้นตอนที่ 4</b> . ศึกษาการใช้งาน<br>ซึ่งมีทั้งในคู่มือ: <u>https://bit.ly/2Qt2IEC</u><br>และวิดีโอ <u>https://www.tbthailand.org/ADSM.html</u><br>เลือกหัวข้อ "วิดีโอสื่อการสอนโปรแกรม aDSM"<br>หรือ Youtube                           | Listense<br>Listense<br>Listen |
| https://privus.fda.moph.go.th/index.aspx<br>ซึ่งจะมีคู่มือและมีโปรแกรมรองรับการใช้งาน aDSM<br>(FontPack, Adobe Acrobat Reader DC) ให้ดาวน์<br>โหลดและติดตั้งการใช้งานในคอมพิวเตอร์ของท่าน<br>ขั้นตอนที่ 4. ศึกษาการใช้งาน<br>ซึ่งมีทั้งในคู่มือ: https://bit.ly/2Qt2IEC<br>และวิดีโอ https://www.tbthailand.org/ADSM.html<br>เลือกหัวข้อ "วิดีโอสื่อการสอนโปรแกรม aDSM"<br>หรือ Youtube<br>https://bit.ly/392rXP4                        | Listen and the set of the set of                                                                                                    |
| https://privus.fda.moph.go.th/index.aspx<br>ซึ่งจะมีคู่มือและมีโปรแกรมรองรับการใช้งาน aDSM<br>(FontPack, Adobe Acrobat Reader DC) ให้ดาวน์<br>โหลดและติดตั้งการใช้งานในคอมพิวเตอร์ของท่าน<br>ขึ้นตอนที่ 4. ศึกษาการใช้งาน<br>ซึ่งมีทั้งในคู่มีอ: https://bit.ly/2Qt2IEC<br>และวิดีโอ https://www.tbthailand.org/ADSM.html<br>เลือกหัวข้อ "วิดีโอสื่อการสอนโปรแกรม aDSM"<br>หรือ Youtube<br>https://bit.ly/392rXP4                        | Lishand<br>Lishand<br>Heinsteinusuudideinesuuseinen ruhueine<br>Heinsteinusuudideinesuuseinen ruhueine<br>Heinsteinusuudideinesuuseinen ruhueine<br>Heinsteinusuudideinesuuseinen ruhueine<br>Heinsteinusuuseinen ruhueine<br>Heinsteinusuuseinen ruhueine<br>Heinsteinusuuseinen ruhueine<br>Heinsteinusuuseinen ruhueine<br>Heinsteinusuuseinen ruhueine<br>Heinsteinusuuseinen ruhueine<br>Heinsteinusuuseinen ruhueine<br>Heinsteinusuuseinen ruhueine<br>Heinsteinusuuseinen ruhueine<br>Heinsteinusuuseinen ruhueine<br>Heinsteinusuuseinen ruhueinen ruhueine                                                                                                    |
| https://privus.fda.moph.go.th/index.aspx<br>ซึ่งจะมีคู่มือและมีโปรแกรมรองรับการใช้งาน aDSM<br>(FontPack, Adobe Acrobat Reader DC) ให้ดาวน์<br>โหลดและติดตั้งการใช้งานในคอมพิวเตอร์ของท่าน<br>ขึ้ <b>นตอนที่ 4</b> . ศึกษาการใช้งาน<br>ซึ่งมีทั้งในคู่มือ: <u>https://bit.ly/2Qt2IEC</u><br>และวิดีโอ <u>https://www.tbthailand.org/ADSM.html</u><br>เลือกหัวข้อ "วิดีโอสื่อการสอนโปรแกรม aDSM"<br>หรือ Youtube<br>https://bit.ly/392rXP4 |                                                                                                    |
| https://privus.fda.moph.go.th/index.aspx<br>ซึ่งจะมีคู่มือและมีโปรแกรมรองรับการใช้งาน aDSM<br>(FontPack, Adobe Acrobat Reader DC) ให้ดาวน์<br>โหลดและติดตั้งการใช้งานในคอมพิวเตอร์ของท่าน<br>ขั้นตอนที่ 4. ศึกษาการใช้งาน<br>ซึ่งมีทั้งในคู่มือ: https://bit.ly/2Qt2IEC<br>และวิดีโอ https://www.tbthailand.org/ADSM.html<br>เลือกหัวข้อ "วิดีโอสื่อการสอนโปรแกรม aDSM"<br>หรือ Youtube<br>https://bit.ly/392rXP4                        |                                                                                                    |
| https://privus.fda.moph.go.th/index.aspx<br>ซึ่งจะมีคู่มือและมีโปรแกรมรองรับการใช้งาน aDSM<br>(FontPack, Adobe Acrobat Reader DC) ให้ดาวน์<br>โหลดและติดตั้งการใช้งานในคอมพิวเตอร์ของท่าน<br>ขั้นตอนที่ 4. ศึกษาการใช้งาน<br>ซึ่งมีทั้งในคู่มือ: https://bit.ly/2Qt2IEC<br>และวิดีโอ https://www.tbthailand.org/ADSM.html<br>เลือกหัวข้อ "วิดีโอสื่อการสอนโปรแกรม aDSM"<br>หรือ Youtube<br>https://bit.ly/392rXP4                        |                                                                                                    |